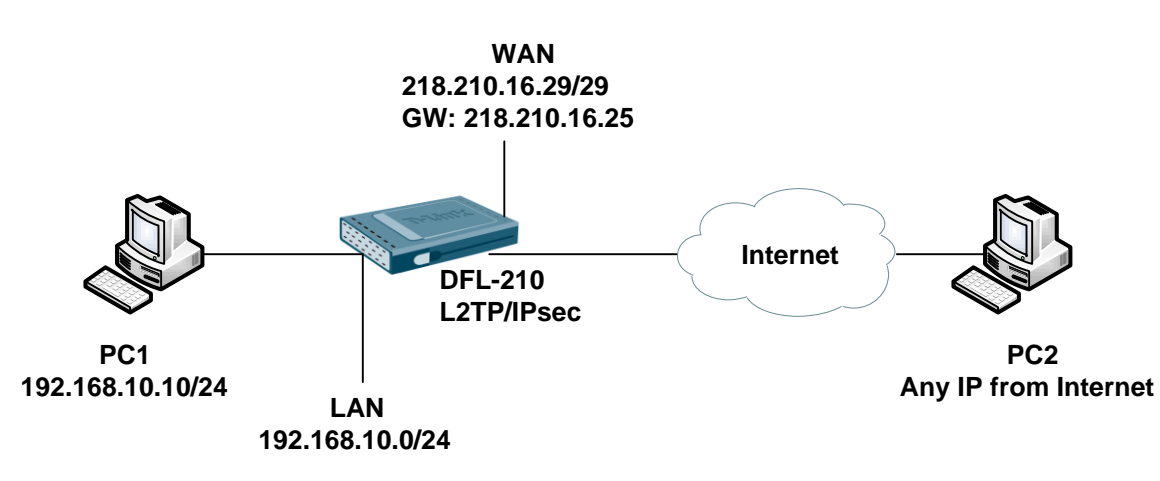

## [DFL-210 Setup]

1. Address Book > InterfaceAddresses

| # 🔻 | Name         | Address 💌          | User Auth Groups | Comments                                   |
|-----|--------------|--------------------|------------------|--------------------------------------------|
| 1   | 😼 wan_ip     | 218.210.16.29      |                  | IPAddress of interface wan                 |
| 2   | 😽 wannet     | 218.210.16.24/29   |                  | The network on interface wan               |
| 3   | 🦞 wan_gw     | 218.210.16.25      |                  | Default gateway for interface<br>wan.      |
| 4   | 🗟 wan_dns1   | 8.8.8              |                  | Primary DNS server for<br>interface wan.   |
| 5   | 😼 wan_dns2   | 168.95.1.1         |                  | Secondary DNS server for<br>interface wan. |
| 6   | 🤤 lan_ip     | 192.168.10.1       |                  | IPAddress of interface lan                 |
| 7   | 😽 lannet     | 192.168.10.0/24    |                  | The network on interface lan               |
| 8   | 😼 dmz_ip     | 172.17.100.254     |                  | IPAddress of interface dmz                 |
| 9   | 😼 dmznet     | 172.17.100.0/24    |                  | The network on interface dmz               |
| 10  | 😽 l2tp-ip    | 10.0.0.1           |                  |                                            |
| 11  | 😼 l2tp-pool  | 10.0.0.2-10.0.0.10 |                  |                                            |
| 12  | 😼 google-dns | 8.8.8.8            |                  |                                            |
| 13  | 😼 hinet-dns  | 168.95.1.1         |                  |                                            |

# 2. Objects > Authentication Objects > Add > Pre-Shared Key

|   | Name             | Туре 🐨         | Туре  |
|---|------------------|----------------|-------|
| 1 | 6 HTTPSAdminCert | Certificate    | Local |
| 2 | 🔏 KEY            | Pre-Shared Key | ASCII |

### 3. Interfaces > IPsec

### General

|                                                                                             |                                   |          |        | <br>in the second second |  |
|---------------------------------------------------------------------------------------------|-----------------------------------|----------|--------|--------------------------|--|
| Conoral                                                                                     |                                   |          |        |                          |  |
| General                                                                                     |                                   |          | 0      |                          |  |
| Name:                                                                                       | ipsec-if                          |          |        |                          |  |
| Local Network:                                                                              | wan_ip                            | ~        |        |                          |  |
| Remote Network:                                                                             | all-nets                          | ~        |        |                          |  |
| Remote Endpoint:                                                                            | (None)                            | ~        |        |                          |  |
| Encapsulation mode:                                                                         | Transport                         | ~        |        |                          |  |
| 1/5 O                                                                                       | (None)                            | ~        |        |                          |  |
| THE CONTIG MODE POOL                                                                        |                                   |          |        |                          |  |
| IKE Config Mode Pool                                                                        |                                   |          |        |                          |  |
|                                                                                             |                                   |          |        |                          |  |
| Algorithms                                                                                  |                                   |          |        |                          |  |
| Algorithms  IKE Algorithms:                                                                 | Medium                            | ~        |        |                          |  |
| Algorithms IKE Algorithms: IKE Lifetime:                                                    | Medium<br>28800                   | See See  | conds  |                          |  |
| Algorithms IKE Algorithms IKE Lifetime:                                                     | Medium<br>28800                   | <b>*</b> | conds  |                          |  |
| Algorithms IKE Algorithms: IKE Lifetime: IPsec Algorithms:                                  | Medium<br>28800<br>Medium         | • Se     | econds |                          |  |
| IKE Algorithms:<br>IKE Algorithms:<br>IKE Lifetime:<br>IPsec Algorithms:<br>IPsec Lifetime: | Medium<br>28800<br>Medium<br>3600 | 5e       | econds |                          |  |

#### Routing

| General Authentication XAuth Routing IKE Settings                                                                       | Keep-alive | Advanced |  |  |
|----------------------------------------------------------------------------------------------------|------------|----------|--|--|
| Allow DHCP over IPsec from single-host clients Dynamically add route to the remote network when a tunnel is established |            |          |  |  |
| Packet Sizes<br>Specify the size at which to fragment plaintext packets (rather than fragmenting IPsec)                 |            |          |  |  |
| Plaintext MTU: 1420                                                                                                    |            |          |  |  |

## Advanced

| General Authentication XAuth                | Routing IKE Settings K | eep-alive Advanced |  |
|---------------------------------------------|------------------------|--------------------|--|
| 1 Automatic Route Creation                  |                        |                    |  |
| Automatically add route for remote network. |                        |                    |  |
| Route metric: 90                            |                        |                    |  |

#### 4. Interfaces > PPTP/L2TP Servers

### General

| P Parameters | Add Route    |                        |                        |                        |
|--------------|--------------|------------------------|------------------------|------------------------|
|              |              |                        |                        |                        |
| l2tp-if      |              |                        |                        |                        |
| l2tp-ip      | *            |                        |                        |                        |
| L2TP         | ~            |                        |                        |                        |
| ipsec-if     | *            |                        |                        |                        |
| wan_ip       | ~            |                        |                        |                        |
|              | P Parameters | P Parameters Add Route | P Parameters Add Route | P Parameters Add Route |

#### **PPP** Parameters

| Gener                                                                                                    | al                                                                                                    |                          |                                                |            |                                                                                                    |
|----------------------------------------------------------------------------------------------------|----------------------------------------------------------------------------------------------------|--------------------------|------------------------------------------------|------------|----------------------------------------------------------------------------------------------------|
| Specify if U                                                                                                    | Iser Authentication R                                                                                                    | lules are t              | o be used, and the                             | encryption | trengths allowed. Also specify the IP address assignment and the DNS/WINS server information to hand out to conneced |
| Use U                                                                                                    | ser Authentication R                                                                                                    | ules                     |                                                |            |                                                                                                    |
|                                                                                                    |                                                                                                    |                          |                                                |            |                                                                                                    |
| Micros                                                                                                    | soft Point-to-Poi                                                                                                    | int Encr                 | yption (MPPE)                                  | )          |                                                                                                    |
| V None                                                                                                    |                                                                                                    |                          |                                                |            |                                                                                                    |
| <b>RC4</b> 4                                                                                                    | 10 bit                                                                                                    |                          |                                                |            |                                                                                                    |
| and the second second s |                                                                                                    |                          |                                                |            |                                                                                                    |
| RC4 8                                                                                                    | i6 bit                                                                                                    |                          |                                                |            |                                                                                                    |
| RC4 5                                                                                                    | 128 bit                                                                                                    |                          |                                                |            |                                                                                                    |
| RC4 8                                                                                                    | 128 bit<br>128 bit<br>ful MPPE (less secure                                                                                                    | e, use <mark>on</mark> l | y for compatibility)                           |            |                                                                                                    |
| RC4 5                                                                                                    | 18 bit<br>128 bit<br>ful MPPE (less secure                                                                                                    | e, use <mark>onl</mark>  | y for compatibility)                           |            |                                                                                                    |
| RC4 1                                                                                                    | 18 bit<br>128 bit<br>ful MPPE (less secur<br><b>bl</b>                                                                                                    | e, use <mark>onl</mark>  | y for compatibility)                           |            |                                                                                                    |
| RC4 5 RC4 1 State                                                                                                    | 128 bit<br>128 bit<br>ful MPPE (less securi<br><b>bl</b>                                                                                                    | e, use onl               | y for compatibility)                           | i.         | 1                                                                                                    |
| RC4 t RC4 t RC4 t State                                                                                                    | 128 bit<br>128 bit<br>Ivil MPPE (less secur<br>ol<br>12tp-pool                                                                                                    | e, use onl               | y for competibility)                           |            |                                                                                                    |
| RC4 8 RC4 1 State                                                                                                    | 128 bit<br>128 bit<br>129 bit<br>121 bit<br>121 bi | e, use onl               | y for compatibility)<br>Secondary              |            |                                                                                                    |
| RC4 8 RC4 1 State TP Pool:                                                                                                    | 128 bit<br>128 bit<br>128 bit<br>121 bit<br>121 bit<br>121 bit<br>121 bit<br>121 bit<br>121 bit<br>121 bit<br>121 bit<br>121 bit<br>121 bit<br>121 bit<br>121 bit<br>121 bit<br>121 bit<br>121 bit<br>121 bit<br>121 bit<br>121 bit<br>122 bit<br>122 bit<br>122 bit<br>123 bit<br>123 bit<br>124 bit<br>125 secure<br>125 secure<br>125                                                                                                    | e, use onl               | y for compatibility)<br>Secondary<br>hinet-dns | ~          |                                                                                                    |

5. Create a new Authentication DB for L2TP and create a new dial-in user account.

| A local user databa | use contains user accounts used for auth | entication purposes. |            |            |  |
|---------------------|------------------------------------------|----------------------|------------|------------|--|
| General User        | S                                        |                      |            |            |  |
| Name -              | Groups =                                 | IP Pool =            | Networks 🖘 | Comments - |  |

 User Authentication > User Authentication Rule General

| General                |                 |       |                                                      |
|------------------------|-----------------|-------|------------------------------------------------------|
| Name:                  | l2tp-auth       |       |                                                      |
| Authentication agent:  | L2TP/PPTP/SSL \ | /PN 🗸 |                                                      |
| Authentication Source: | Local           | ~     |                                                      |
| nterface:              | l2tp-if         | ~     |                                                      |
| Originator IP:         | all-nets        | ~     | For XAuth and PPP, this is the tunnel originator IP. |
| Terminator IP:         | wan ip          | ~     |                                                      |

### **Authentication Options**

| RADIUS Method: | Unencrypted password (PAP) | Y |
|----------------|----------------------------|---|
| Local User DB: | l2tp-db                    | v |

7. Create an interface groups for IP rules use.

| # 🔻 | Name 💌     | Members 💌    | Comments - |
|-----|------------|--------------|------------|
| 1   | 🔁 l2tp-lan | l2tp-if, lan |            |

8. Rules > IP Rules

| # 🔻 | Name 🔻            | Action - | Src If     | Src Net    | Dest If 💌  | Dest Net   | Service        |
|-----|-------------------|----------|------------|------------|------------|------------|----------------|
| 1   | 🖁 allow-l2tp-lan1 | Allow    | 🔂 l2tp-lan | 💡 all-nets | 🔁 l2tp-lan | 💡 all-nets | 🗑 all_services |
| 2   | 🚦 l2tp-nat        | MAT NAT  | 🛃 l2tp-if  | 😽 all-nets | 🔝 wan      | 😽 all-nets | all_services   |
| 3   | 💈 ping_fw         | Allow    | 🔝 lan      | 💡 lannet   | 🔯 core     | 😽 lan_ip   | 😡 ping-inbound |
| 4   | 😫 lan_to_wan      |          |            |            |            |            |                |

ℜ NAT rule must law than allow this rule.

# [Test]

- 1. Before dial-in PC2 is use 111.250.24.114 this public IP.
- 2. When PC2 dial-in to DFL-210, PC2 will use DFL-210 WAN IP and pass through Internet.
- 3. PC2 can go through Internet and connect to PC1 at the same time

END